## **Vermont Wetlands Program**

Administrative Amendment Form Under Sections 9.7 of the Vermont Wetland Rules

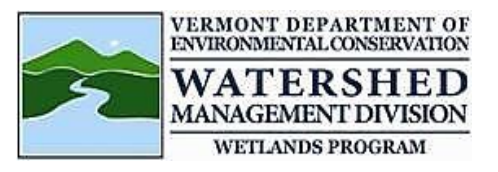

|      | WP File#Issue Date:                                                                                       |
|------|----------------------------------------------------------------------------------------------------|
| 1.   | Description of administrative amendment request                                                           |
|      |                                                                                                    |
|      |                                                                                                    |
|      |                                                                                                    |
|      |                                                                                                    |
|      |                                                                                                    |
|      |                                                                                                    |
|      |                                                                                                    |
| 2.   | Attachments: List any attachments included with this request                                              |
|      |                                                                                                    |
|      |                                                                                                    |
|      |                                                                                                    |
| _    |                                                                                                    |
| Subm | ittal:                                                                                                    |
|      | Please submit this form and \$50 fee payment using ANROnline:                                             |
|      | https://anronline.vermont.gov/?formtag=WSMD_Intake                                                        |
| Dire | ct questions to: ANR.WSMDWetlands@vermont.gov. If unable to submit online, mail the completed application |
|      | form, all required supporting materials, and a check for the correct application fee to:                  |
|      | Vermont DEC - Watershed Management Division, Wetlands Program                                             |
|      | 1 National Life Drive Devis 2                                                                             |
|      |                                                                                                    |
|      | Montpeller, VI 05620-3522.                                                                                |
|      | Make the check payable to: State of Vermont                                                               |

Refund Policy: Permit review fees are non refundable unless an application is withdrawn prior to administrative review

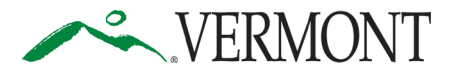

Department of Environmental Conservation Watershed Management Division 1 National Life Drive, Davis 3 Montpelier, Vermont 05620-3522 https://dec.vermont.gov/watershed Agency of Natural Resources

[phone] 802-828-1115

## SUBMIT AND PAY ONLINE TO SPEED UP YOUR APPLICATION PROCESSING!

You can submit your application and pay fees online. To start, visit: https://anronline.vermont.gov/?formtag=WSMD\_Intake

- 1. Scroll to the bottom of the page and click the **Begin Form Entry** button.
- 2. Log in to an account, sign up for an account, or continue as a guest user.
- 3. Fill out each field in the General Information Section.
  - Type the name of the contact person, phone, and email address.
  - Select the Watershed Management Division Program. *The program name is written at the top the application.*
  - Select 'Permit Application' as the submission type.
  - Click the 
    NEXT SECTION
    - Attach Forms/Supporting Materials button at the bottom of the page.
- 4. Click "Choose File" and select your application, plans, maps, or compliance notifications.
  - Click the **NEXT SECTION** button at the bottom of the page.
- 5. Type the application fee amount.
  - Click the **NEXT SECTION** button at the bottom of the page.
- 6. Review your data.
  - Click the **NEXT SECTION** button at the bottom of the page.
  - Click the
- **Submit Form** button at the bottom of the page.
- 7. Sign in or continue as a guest to pay the application fee.
  - Click the **Pay Online** button.
- 8. Enter your credit/debit card or eCheck information.
  - Click the Pay button at the bottom of the page. *Note: You must provide your*

email address in the billing information section if you want a receipt emailed.

• Your submission will now show the fee has been paid. You may print a confirmation/receipt from here if needed.